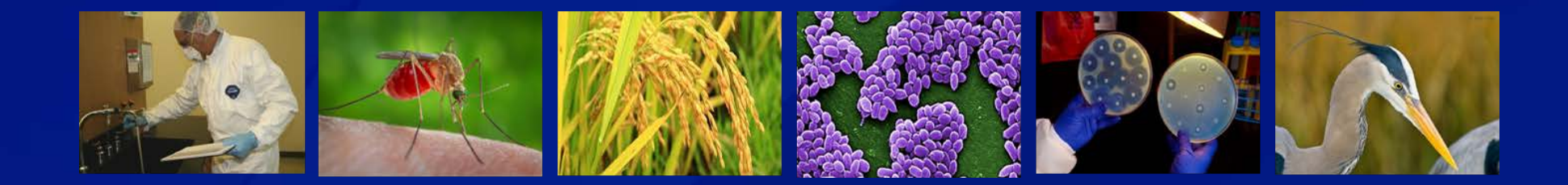

# **eFSAP APHIS/CDC Form 1 Amendments**

#### Section 1 Amendment: Change Entity Physical or Additional Address

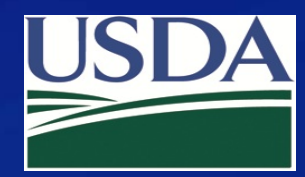

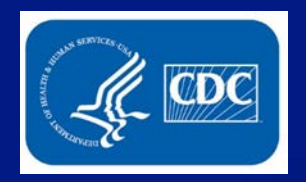

#### **Select the Type of Amendment**

| Home                       | Form 1 For                           | m 2 Form 3 Form 4 Inspections Admin Center |
|----------------------------|--------------------------------------|--------------------------------------------|
| University of Select A     | gents                                |                                            |
| LEAD AGENCY: CDC           | REGISTRATION STATUS: Approved        | REGISTRATION EXPIRES: 01/30/2022           |
| Facility Address:          | <del>-, == =====</del>               | Registration #: 20200130-091620            |
| Responsible Official Name: | Responsible Official Business #:     | Responsible Official Emergency #:          |
| Primary FSAP POC:          | Primary POC Office #: 123-456-7890   | Primary POC Mobile #: 999-124-7891         |
| Secondary FSAP POC:        | Secondary POC Office #: 225-222-2222 | Secondary POC Mobile #: 333-333-3333       |
|                            |                                      |                                            |

#### **A** Notifications

| E Archive Selected Current  Archived  Flagged  Flagged |        |  |        |               |   | ged $\bigcirc$ |   |  |   |
|--------------------------------------------------------|--------|--|--------|---------------|---|----------------|---|--|---|
| Select All                                             | From ~ |  | Туре 🗸 | Date And Time | ~ | Notification   | ~ |  | ~ |
|                                                        |        |  |        |               |   |                |   |  |   |

#### Select an Action

Select an action for the APHIS/CDC FORM 1 APPLICATION FOR REGISTRATION FOR POSSESSION, USE, AND TRANSFER OF SELECT AGENTS AND TOXINS.

An entity will complete APHIS/CDC Form 1 to apply to possess, use, or transfer select agents and toxins (as described in 7 CFR part 331, 9 CFR part 121, and 42 CFR part 73). The APHIS/CDC Form 1 is also used to amend an approved registration.

×

| View | Amend   |    |
|------|---------|----|
|      | <u></u> | -8 |

Exit

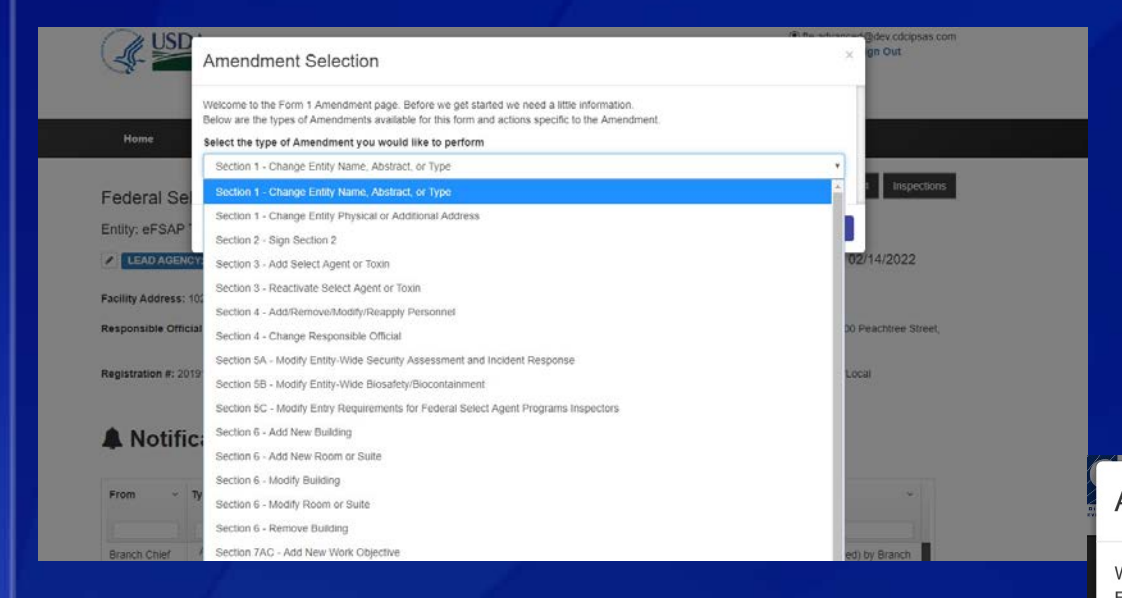

#### Type the cover letter

Click "OK"

Use the dropdown menu to select the correct type of amendment and click "OK"

#### Amendment Selection

Welcome to the Form 1 Amendment page. Before we get started we need a little information. Below are the types of Amendments available for this form and actions specific to the Amendment.

Select the type of Amendment you would like to perform

Change Entity Physical or Additional Address

#### Complete your cover letter for this amendment:

Our zipcode has changed, we would like to submit an amendment to change it.

V

| ntity Application Number                 |                          | Current Registration Number |              |
|------------------------------------------|--------------------------|-----------------------------|--------------|
| c0c7e336-f01e-e711-80cf-001dd8003fe2     |                          | 20191204-090628             |              |
| ntity Name                               |                          |                             |              |
| eFSAP Test Entity                        |                          |                             |              |
| 3 of 100 characters left                 |                          |                             |              |
| Physical Address                         | City                     | State                       | Zip Code     |
| Isee valley Erice                        | Atlanta                  | Georgia                     | ▼ 30329-1234 |
| 33 of 100 characters left                | 43 of 50 characters left |                             |              |
| Additional Physical Address(es)          |                          |                             |              |
| 1022 Valley Drive, Atlanta GA 30029      |                          |                             |              |
| 965 of 1000 characters left              |                          |                             |              |
| Type of Entity   Government - State/Loca | 1                        |                             |              |
|                                          |                          |                             |              |

This entity supports the Department of Science and Technology mission by operating and maintain bsl-2, bsl-3 and bsl-4 laboratories that provide a safe and secure environment for scientists to conduct testing and research vital to living amongst the world. There are three main research components of the Department of science research. Regulation of Science Research which has consistently maintained 24/7 availability to ensure that Select Agents are not released into the environment. To meet the Select Agents r established and provided a surveillance network within the world and dispatches enforcement personnel if there is a break in regulations.

19315 of 20000 characters lef

Based on the previous drop-down selection, you are able to make changes to either the physical address or additional physical address(s).

Other section 1 fields are "greyed out" and are not available for edit.

|                                                                              |                                                                | Current Registration Number                                           | Current Registration Number                     |  |  |  |  |  |
|------------------------------------------------------------------------------|----------------------------------------------------------------|-----------------------------------------------------------------------|-------------------------------------------------|--|--|--|--|--|
| c0c7e336-f01e-e711-80cf-001dd800                                             | 3fe2                                                           | 20191204-090628                                                       |                                                 |  |  |  |  |  |
| intity Name                                                                  |                                                                |                                                                       |                                                 |  |  |  |  |  |
| eFSAP Test Entity                                                            |                                                                |                                                                       |                                                 |  |  |  |  |  |
| 3 of 100 characters left                                                     |                                                                |                                                                       |                                                 |  |  |  |  |  |
| hysical Address                                                              | City                                                           | State                                                                 | Zip Code                                        |  |  |  |  |  |
| 1020 Valley Drive                                                            | Atlanta                                                        | Georgia                                                               | 30329-1234                                      |  |  |  |  |  |
| 3 of 100 characters left                                                     | 43 of 50 characters left                                       |                                                                       |                                                 |  |  |  |  |  |
| dditional Physical Address(es)                                               |                                                                |                                                                       |                                                 |  |  |  |  |  |
| 1022 Valley Drive, Atlanta GA 30029                                          |                                                                |                                                                       |                                                 |  |  |  |  |  |
| 65 of 1000 characters left                                                   |                                                                |                                                                       |                                                 |  |  |  |  |  |
| Super of Entitly   Covernment                                                |                                                                |                                                                       |                                                 |  |  |  |  |  |
| ype of Entity   Government -                                                 | State/Local                                                    |                                                                       |                                                 |  |  |  |  |  |
| Government - State/Local                                                     |                                                                |                                                                       |                                                 |  |  |  |  |  |
| intity Abstract                                                              |                                                                |                                                                       |                                                 |  |  |  |  |  |
| This entity supports the Department of conduct testing and research vital to | of Science and Technology mission by operativity of the world. | erating and maintain bsI-2, bsI-3 and bsI-4 laboratories that provide | a safe and secure environment for scientists to |  |  |  |  |  |
| I DOLO OKO IDKOO DIOLO KOOOOKOD OODID                                        | onents of the Department of science resea                      | arch. Regulation of Science Research which has consistently main      | aned 24/7 availability to ensure that Select    |  |  |  |  |  |

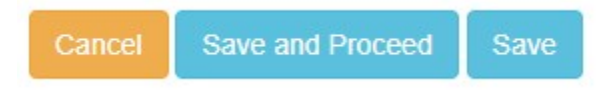

You can cancel the request, or save and proceed to the cover letter page to submit. The save button will save current data as a draft.

| General Discussion                                                                                                    |
|----------------------------------------------------------------------------------------------------|
| Responsible Official, 12/20/2017 11:08<br>I was able to successfully change the<br>zipcode and I see on my home page that<br>the amendment is in "pending" status, is<br>there anything else I need to do?<br>Agency User, 12/20/2017 11:23<br>No, that is it. We will try to get<br>ype your message here<br>the change approved today, |
| thank you.                                                                                                    |
|                                                                                                    |

- Can be used by FSAP to request additional information related to the amendment (replacese-mail)
- Can be used by the entity to reply to FSAP's request for information, or ask questions about the amendment
  - RO/ARO enters message, then click "SEND"

Messages will post to the communication log with user name, date and timestamp 

| Amendment Cover Letter                 | General Discussion     |
|----------------------------------------|------------------------|
| zip code has changed                   | General Discussion     |
|                                        |                        |
| 19980 of 20000 characters left         |                        |
| BForm1 - Section 1                     | Type your message here |
| View amended data<br>View current data | Send                   |
|                                        |                        |

You can withdraw the amendment, review or make additional changes, save and return later, or submit the amendment. FSAP will not review the amendment until it has been submitted.

| Amendment Cover Letter                 | General Discussion                 |
|----------------------------------------|------------------------------------|
| zip code has changed                   | General Discussion                 |
|                                        |                                    |
| 19980 of 20000 characters left         |                                    |
| Form1 - Section 1                      | Type your message here             |
| View amended data<br>View current data | Send                               |
| A Withdraw Amendment                   | Review or Make Changes Save Submit |

If you submit the amendment, you will be redirected back to the landing page.

#### A Notifications

Current 
Archived

| From ~       | Туре ~            | Date And Time ~       | Notification                                                                                                    |
|--------------|-------------------|-----------------------|----------------------------------------------------------------------------------------------------|
| fte advanced | Amendment<br>View | 12/4/2019 12:37:35 PM | Amendment #330935 - Section 1 - Change Entity Physical or Additional Address amendment was modified<br>(State: Pending) |

A notification will appear that the amendment was submitted.

#### Amendments

| Amendment Type   | Number ~ | Entity Name ~     | Cover Letter~  | Date v<br>Submitted v | Date ~<br>Approved | Status ~    | Last Modified<br>By | ~    | Ŷ         |
|------------------|----------|-------------------|----------------|-----------------------|--------------------|-------------|---------------------|------|-----------|
|                  |          |                   |                | Start Date            | Start Date         |             |                     |      |           |
|                  |          |                   |                | End Date              | End Date           |             |                     |      |           |
| Request Registr  | 00330931 | eFSAP Test Entity | testing reg #  | 12/04/2019            | 12/04/2019         | Approved    | Branch Chief        | Edit | 🏲 Flag    |
| Section 1 - Chan | 00330935 | eFSAP Test Entity | Our zip code   | 12/04/2019            |                    | Pending     | fte advanced        | Edit | 🏴 Flag    |
| Section 5A - Mo  | 00330917 | eFSAP Test Entity | 11/19 test dis | 11/19/2019            |                    | Pending     | responsible         | Edit | 🏴 Flag    |
| Section 7AC - M  | 00330895 | eFSAP Test Entity | We would lik   | 11/13/2019            | 11/13/2019         | Approved    | responsible         | Edit | 🏴 Flagged |
| Section 7AC - M  | 00330896 | eFSAP Test Entity | We need to r   | 11/13/2019            |                    | Deactivated | entity supera       | Edit | 🏴 Flag    |
| Section 1 - Chan | 00330897 | eFSAP Test Entity | We need to c   | 11/13/2019            | 11/13/2019         | Approved    | responsible         | Edit | 🏴 Flagged |
| Section 1 - Chan | 00330904 | eFSAP Test Entity | We need to     | 11/13/2019            | 11/13/2019         | Approved    | entity supera       | Edit | 🏴 Flag    |
| Section 5A - Mo  | 00330905 | eFSAP Test Entity | 11/13 - test 5 | 11/13/2019            | 11/13/2019         | Approved    | entity supera       | Edit | 🍽 Flag    |
| Section 7AC - M  | 00330906 | eFSAP Test Entity | we need to r   | 11/13/2019            | 11/13/2019         | Approved    | entity supera       | Edit | 🏲 Flag    |
| Section 1 - Chan | 00330759 | eFSAP Test Entity | Section 1 - C  | 11/12/2019            | 11/12/2019         | Approved    | Branch Chief        | Edit | 🍽 Flag    |
| Section 1 - Chan | 00330685 | eFSAP Test Entity | We need to c   | 11/08/2019            | 11/08/2019         | Approved    | fte advanced        | Edit | 🏴 Flag    |

The amendment summary section will show a pending amendment.

| USDA                            | Federal Select Agent Program Information Sys | <pre> @ responsible.official@dev.cdcipsas.com</pre> |                |                   |              |
|---------------------------------|----------------------------------------------|-----------------------------------------------------|----------------|-------------------|--------------|
| Ноте                            | Form 1 Form                                  | 2 Form 3                                            | Form 4         | Inspections       | Admin Center |
| University of Select            | Agents                                       |                                                     |                |                   |              |
| LEAD AGENCY: CDC                | <b>REGISTRATION STATUS:</b> Approved         | REGIST                                              | RATION EXF     | PIRES: 01/30/202  | 2 🛓          |
| Facility Address:               | n#i+; =:========                             | Registra                                            | tion #: 2020   | 0130-091620       |              |
| Responsible Official Name:      | Responsible Official Business #:             | Respons                                             | sible Official | Emergency #:      |              |
| Primary FSAP POC: desints Smith | Primary POC Office #: 123-456-7890           | Primary                                             | POC Mobile     | #: 999-124-7891   |              |
| Secondary FSAP POC:             | Secondary POC Office #: 225-222-2222         | Seconda                                             | ary POC Mot    | oile #: 333-333-3 | 333          |
|                                 |                                              |                                                     |                |                   |              |

#### A Notifications

| Archive Selected Current   Archived   Flagged   Current |        |        |               |              |   |
|---------------------------------------------------------|--------|--------|---------------|--------------|---|
| Select All                                              | From ~ | Туре 🗸 | Date And Time | Notification | ~ |
|                                                         |        |        |               |              |   |

The change will not appear immediately, it will appear after FSAP has approved the amendment.

#### **Additional Assistance**

- □ The <u>eFSAP Resource Center</u> has resources to assist with the use of eFSAP.
- For technical assistance with eFSAP, or for assistance with the Secure Asset <u>Management System (SAMS), please submit a help request ticket at eFSAP\_Customer</u> <u>Support Request Form, email eFSAPSupport@cdc.gov, or call 1</u> (877) 232-3322.
- For all other inquiries regarding your entity's registration, please contact your designated FSAP point of contact (POC).

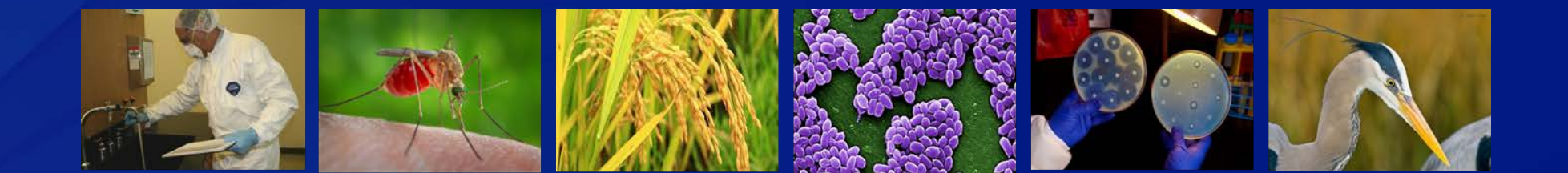